## Print 2 or more Powerpoint slides per page

- Under the File tab, click Print, then under Printer choices, choose Microsoft **Print to PDF** ? - IX ShirleyDonnelly Print -Prin S R Save as Adolle PDF Ready: 57 Adobe PDF Stother HL-22 Ready Se Fax oft Print to PDF S Ready S Microsoft XPS Do Send To OneNote 16 Ready Add Printer. Print 2 Print Printer 3 Mi Settings Print All Slider Print entire pr Slides 🔚 💷 🤹 🚅 🦺 🚔 😰 👘 Full Pag 0 Full Page Slides Notes Pa Under **Settings**, 2 Slide 3 Slide choose Full page slides 4 Slic then select how many slides 4 Slides Vertical 9 Slides Ve 6 Sli you wish to print per A4 page Erame Slides
  - Click on the

Print button

Finally, choose where you want your file to go, name it and **save it as a PDF** 

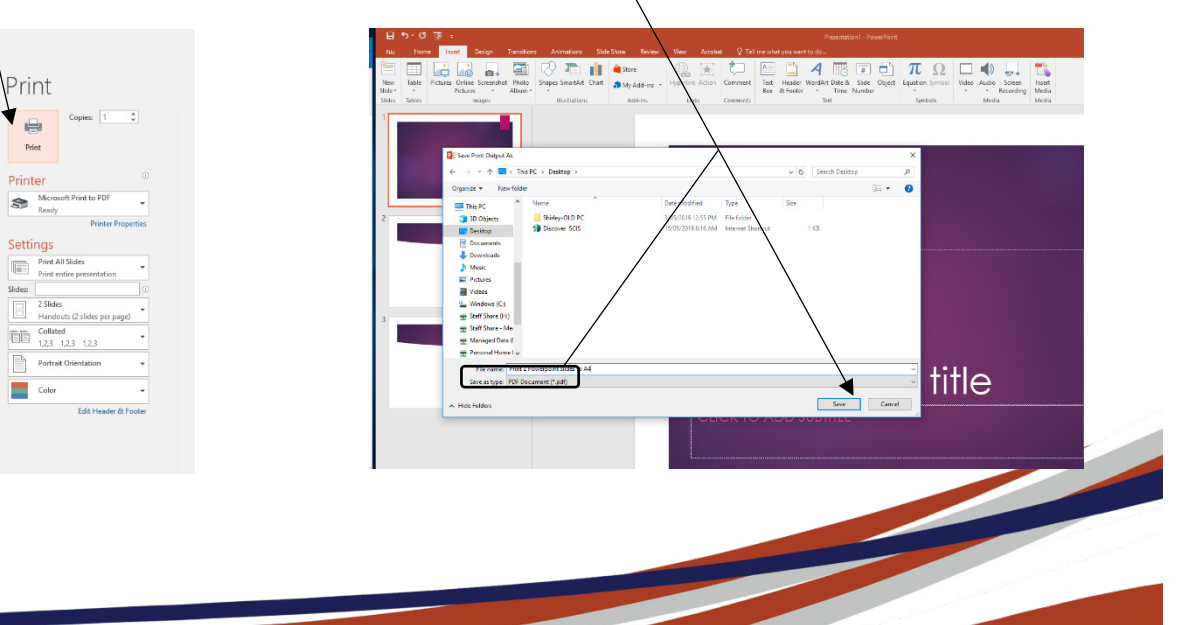